## Public Access: EMS Program Request

| 1 Navigate to your dashb | oard. Click " <b>EMS Progr</b>                                                                                                    | am Request"                                                          |            |
|--------------------------|----------------------------------------------------------------------------------------------------|----------------------------------------------------------------------|------------|
|                          | Control Control Contr | access street<br>s, SD 35248<br>j9931<br>raining@lakenology-test.com | No rec     |
|                          | My quic<br>Personal Info                                                                                                    | k links<br>Start a New Application                                   |            |
|                          | EMS Frogram Raquest<br>Start a New Corporation                                                                                                    | EMS CE Course Application                                            |            |
|                          | LOOK-UP/ORDER VERIFICATIONS                                                                                                    | DISCIPLINA                                                           | RY ACTIONS |

## Use the **dropdown arrow** to select the level of training. Click "EMT". Enter all required fields. Use the **date picker** (Calendar icon) for start and end dates if desired or type it in yourself.

| EMS Progra |    |           |                      |                  |
|------------|----|-----------|----------------------|------------------|
|            |    | ENT       | 1                    | SDBMOE Licensee  |
|            |    | EM1       | Level of Training:   |                  |
|            |    | <u>२।</u> | Program Name:        | Home             |
|            | *  | EMR       | Address:             | Public Dashboard |
|            |    | EMT       | City:                |                  |
|            |    | AEMT      | Postal Code:         |                  |
|            | -0 | Paramedic | Start Date:          |                  |
|            |    |           | End Date:            |                  |
|            |    |           | Program Coordinator: |                  |
|            |    |           | Name:                |                  |
|            |    |           | Email                |                  |
|            |    |           |                      |                  |

## Benter program coordinator information and enter a physician name. Use **the "Select Physician"** button to select a physician from the licensee look-up. To add additional instructors, Click "**Add Instructor**"

| ogram Coordinator:        |                                                                           |                     |                  |
|---------------------------|---------------------------------------------------------------------------|---------------------|------------------|
| Name:                     | John Adams                                                                | Professional title: | EMT Professional |
| Email:                    | johnadams@gmail.com                                                       |                     |                  |
| rogram Instructors:       |                                                                           |                     |                  |
| Physician:                | Jason Paul Richard                                                        | Select Physician    | -                |
| Other Instuctors:         | Add Instucter                                                             |                     |                  |
| Program outline:          |                                                                           |                     |                  |
| Program<br>Documentation: | $\pm$ Upload proof that the program meets the NREMT standard requirements |                     |                  |
|                           |                                                                           |                     | 74               |
| Medical Director.         | Same as the physican                                                      |                     |                  |

Enter instructor information. Click "**Upload proof of instructor's level of licensure**" and choose a file from your computer.

| dams                                               |                    | Professional title: | EMT Professional                                  |
|----------------------------------------------------|--------------------|---------------------|---------------------------------------------------|
| ams@gmail.com                                      |                    |                     |                                                   |
| Paul Richard                                       |                    | Select Physician    |                                                   |
| Nill Brown                                         | Basic Life Support |                     | ± Upload proof of instructor's level of licensure |
|                                                    |                    |                     |                                                   |
| ad proof that the program meets the NREMT standard | requirements       |                     |                                                   |
| as the physican                                    |                    |                     |                                                   |
|                                                    |                    |                     |                                                   |

5 Click "**Upload proof that the program meets the NREMT standard requirements**" and choose a file from your computer. The file name appears below the button with the ability to delete and replace.

| Physician:                                    | Jason Paul Richard          | Select Physic      |
|-----------------------------------------------|-----------------------------|--------------------|
| Other Instructors:                            | Name: Will Brown            | Basic Life Support |
| Program outline:<br>Program<br>Documentation: | Example of program outline. | rents .            |
| Medical Director.<br>Name:                    | Same as the physican        | Professional       |
| 2                                             |                             |                    |

4

6

Click "Same as Physician" box if the medical director is the same as the Physician name entered. Click "Upload proof that the students accepted to the program meet the NREMT criteria" and choose a file from your computer. Click "Submit" to send program request to an SDBMOE Administrator to review

| example of program outline.                                                              |                     |                     |
|------------------------------------------------------------------------------------------|---------------------|---------------------|
| Upload proof that the program meets the NREMT standard requirements                      |                     |                     |
| Uploaded: Dummy Word Doc - EMT.docx 🧴                                                    |                     |                     |
| S)me as the physican                                                                     |                     |                     |
| Jason Paul Richard                                                                       | Professional title: | Physician           |
| Farah Jones                                                                              | Professional title: | Clinical Supervisor |
| $\pounds$ Upload proof that the students accepted to the program meet the NREMT criteria |                     |                     |
| 🕽 Uploaded: Dummy Word Doc - EMT.docx 🧰                                                  | domit Close         |                     |

7 To view the submitted program request, Click the dropdown arrow next to **EMS Program Request**.

| View/update corporation information |            |
|-------------------------------------|------------|
| Start a New Corporation Application |            |
| My quick links                      |            |
| EMS Program<br>Request              |            |
| Third Party Payment                 |            |
|                                     |            |
| <b>(</b> )                          | $\bigcirc$ |

If you submitted more than one request, it will appear here in this list until it has been approved. Click "**Submitted: Basic Life Support**" to view your request

| View/update corporation information |   |
|-------------------------------------|---|
| Start a New Corporation Application |   |
| My quick links                      |   |
| EMS Program<br>Request              |   |
| Start new application               |   |
| Submitted: Basic Life Support       |   |
|                                     | 0 |

9

Review your request. Use the scroll bar to see all information submitted. Click any **pdf icon** to view an uploaded document. Click "**Close**" to exit.

|                    | Name: Jason Paul Richard    | CPR and defibrillators | ALS Current request page.pdf |
|--------------------|-----------------------------|------------------------|------------------------------|
| Other Instuctors:  |                             |                        |                              |
| Physician:         | Roland Achmad               |                        |                              |
| ogram Instructors: |                             |                        |                              |
| Email:             | patti.barney@lakenology.com |                        |                              |
| Name:              | Patti Lynn Barney           | Professional title:    | EMT Coordinator              |
| gram Coordinator:  |                             |                        |                              |
| End Date:          | 06/28/2024                  |                        |                              |
| Start Date:        | 06/28/2024                  |                        |                              |
| Postal Code:       | 33331                       |                        |                              |
| City:              | Davie                       | State:                 | FL                           |
| Address:           | 2356 islander Way           |                        |                              |
| Program Name:      | Basic Life Support          |                        |                              |
| Level of Training: | EMT                         |                        |                              |
| Status:            | Submitted                   |                        |                              |

8

## **10** If you need to cancel your request, Click "**Cancel**".

| Click " <b>\</b><br>Reque  | <b>(ES</b> " to confirm <b>Are you sure you wa</b><br>st? | nt to cancel this   | EMS Program          |
|----------------------------|-----------------------------------------------------------|---------------------|----------------------|
| Program outline:           | topic 1 - xxx topic 2- YYY topic 3- everything else       |                     |                      |
| Program<br>Documentation:  | Uploaded: AD License hard copy.pdf                        |                     |                      |
| Medical Director:          |                                                           |                     |                      |
| Name:                      | Roland Achmad                                             | Professional title: | Physician            |
| Clinical Supervisor:       |                                                           |                     |                      |
| Name:                      | Jack Rosier                                               | Professional title: | Clinic Administrator |
| Students<br>Documentation: | Uploaded: SDBMOE Education-Transcript.pdf                 |                     |                      |
|                            | Cancel                                                    | Close               |                      |